## Langkah Menjalankan Aplikasi

1. Buka xampp, kemudian klik start pada module Apache dan MySQL.

| 🗵 ХАМРР С                                                                                                | ontrol Panel v                                                                                                    | /3.2.1 [Compile | ed: May 7th 2013 ] |         |         |        |      | _ 🗆 X    |
|----------------------------------------------------------------------------------------------------|----------------------------------------------------------------------------------------------------|-----------------|--------------------|---------|---------|--------|------|----------|
| 8                                                                                                    | XAMPP Control Panel v3.2.1                                                                                                    |                 |                    |         |         |        |      | 🥜 Config |
| Modules<br>Service                                                                                       | Module                                                                                                    | PID(s)          | Port(s)            | Actions | Netstat |        |      |          |
|                                                                                                    | Apache                                                                                                    | 4936<br>2980    | 80, 443            | Stop    | Admin   | Config | Logs | Shell    |
|                                                                                                    | MySQL                                                                                                    | 1880            | 3306               | Stop    | Admin   | Config | Logs | Explorer |
|                                                                                                    | FileZilla                                                                                                    |                 |                    | Start   | Admin   | Config | Logs | Services |
|                                                                                                    | Mercury                                                                                                    |                 |                    | Start   | Admin   | Config | Logs | I Help   |
|                                                                                                    | Tomcat                                                                                                    |                 |                    | Start   | Admin   | Config | Logs | Quit     |
| 21:35:38<br>21:35:38<br>21:35:38<br>21:35:38<br>21:35:38<br>21:35:38<br>21:35:39<br>21:35:39<br>21:35:39 | 21:35:38 [main] Initializing Modules   21:35:38 [Apache] XAMPP Apache is already running on port 80   21:35:38 [Apache] XAMPP Apache is already running on port 443   21:35:38 [main] Enabling autostart for module "Apache"   21:35:38 [main] Enabling autostart for module "MySQL"   21:35:38 [main] Starting Check-Timer   21:35:39 [main] Control Panel Ready   21:35:39 [Mysql] Autostart aborted: Apache is already running |                 |                    |         |         |        |      |          |

2. Buka Geoserver, klik Start Geoserver. Tunggu sampai proses selesai.

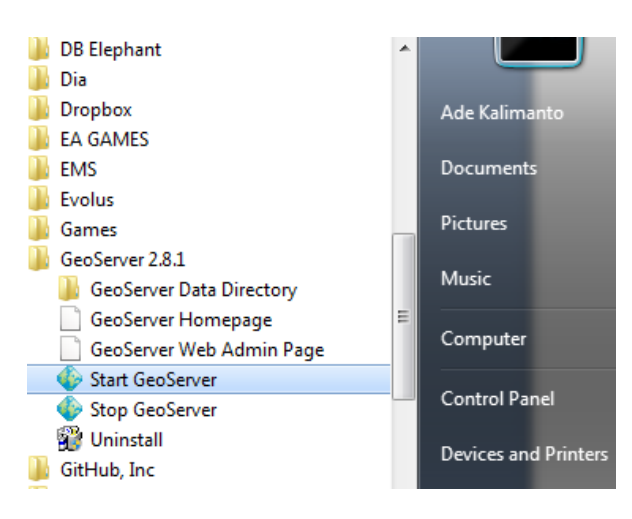

| 🚯 Start GeoServer                                                                                                    |
|----------------------------------------------------------------------------------------------------|
| at org.mortbay.jetty.handler.ContextHandlerCollection.doStart(ContextHan 🔺<br>dlerCollection.java:156)                                                                                                    |
| at org.mortbay.component.AbstractLifeCycle.start(AbstractLifeCycle.java:<br>39)                                                                                                    |
| at org.mortbay.jetty.handler.HandlerCollection.doStart(HandlerCollection                                                                                                    |
| at org.mortbay.component.AbstractLifeCycle.start(AbstractLifeCycle.java:                                                                                                    |
| at org.mortbay.jetty.handler.HandlerWrapper.doStart(HandlerWrapper.java:                                                                                                    |
| at org.mortbay.jetty.Server.doStart(Server.java:222)<br>at org.mortbay.component.AbstractLifeCycle.start(AbstractLifeCycle.java:                                                                                                    |
| at org.mortbay.xml.XmlConfiguration.main(XmlConfiguration.java:977)<br>at sun.reflect.NativeMethodAccessorImpl.invoke@(Native Method)<br>at sun.reflect.NativeMethodAccessorImpl.invoke(Unknown Source)<br>at sun.reflect.DalegringMethodAccessorImpl.invoke(Unknown Source) |
| at java.lang.reflect.Method.invoke(Unknown Source)<br>at org.mortbay.start.Main.invokeMain(Main.java:183)<br>at org.mortbay.start.Main.start(Main.java:497)                                                                                                    |
| at org.mortbay.start.Main.main(Main.Java:115)<br>2016-08-25 21:42:51.741::INFO: Opened C:\Program Files (x86)\GeoServer 2.8.1\lo<br>gs\2016_08-25.request.log<br>2016-08-25 21:42:51.897::INFO: Started SelectChannelConnector@0.0.0.0:8080                                  |

- Buka browser, pada bagian url address isikan <u>http://localhost/aplikasiku</u>, kemudian tekan enter.
- 4. Maka akan menampilkan webgis tentang pemetaan dan pencarian data perguruan tinggi di yogyakarta.

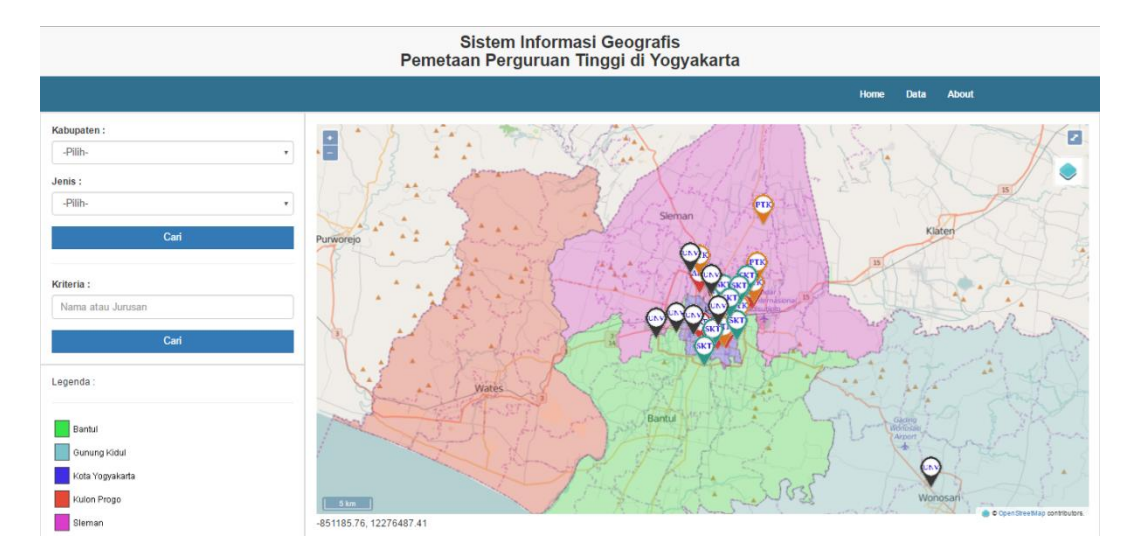

5. Terdapat dua pencarian di sidebar sebelah kiri, yang pertama berdasarkan kabupaten dan jenis perguruan tinggi dan keriteria.isi dalah satu kemudian klik button cari, maka hanya akan menampilkan marker sesuai pencarian. Kemudian klik salah satu marker maka akan menampilkan popup informasi perguruan tinggi.

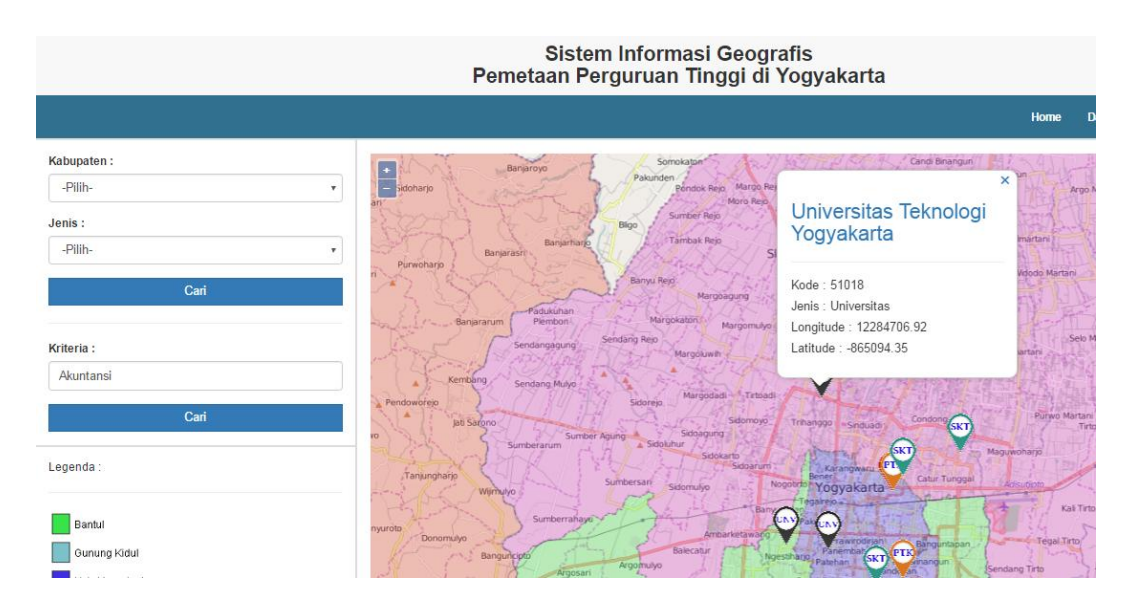

6. Untuk melihat detail dari perguruan tinggi, klik nama perguruan tinggi yang berada didalam popup. Maka akan membuka tab baru yang akan menampilkan lebih detail lagi informasi mengenai perguruan tinggi.

| Kode PT :           |              |                                       | 51018                            |         |            |  |  |  |
|---------------------|--------------|---------------------------------------|----------------------------------|---------|------------|--|--|--|
| Nar                 | ma PT        |                                       | Universitas Teknologi Yogyakarta |         |            |  |  |  |
| Ala                 | mat          | : Jalan Ring Road Utara Jombor Sleman |                                  |         |            |  |  |  |
| Jenis : Universitas |              |                                       |                                  |         |            |  |  |  |
| Telepon :           |              |                                       | 0274-623310                      |         |            |  |  |  |
| Website :           |              |                                       | www.uty.ac.id                    |         |            |  |  |  |
| Kabupaten :         |              |                                       | Sleman                           |         |            |  |  |  |
| ifta                | r Jurusan    |                                       |                                  |         |            |  |  |  |
|                     | Kode Jurusan |                                       | Nama Jurusan                     | Jenjang | Akreditasi |  |  |  |
|                     | 62421        |                                       | Akuntansi                        | D3      | A          |  |  |  |
|                     | 55211        |                                       | Teknik Informatika               | S1      | В          |  |  |  |
|                     |              |                                       | 01.1 1.7 1                       | 21      | 2          |  |  |  |

- 7. Untuk menambahkan data perguruan tinggi, login sebagai admin.
- 8. Tampilan halaman utama admin. Terdapat edit hapus dan tambah pada kolom tabel sebelah kanan.

| Sistem Informasi Geografis<br>Pemetaan Perguruan Tinggi di Yogyakarta |                               |                                                      |            |                                                                              |                  |                            |             |             |            |                  |  |
|-----------------------------------------------------------------------|-------------------------------|------------------------------------------------------|------------|------------------------------------------------------------------------------|------------------|----------------------------|-------------|-------------|------------|------------------|--|
|                                                                       | Home Kelola Data Logout (ade) |                                                      |            |                                                                              |                  |                            |             |             |            |                  |  |
| Menu Data : Perguruan Tinggi Jurusan                                  |                               |                                                      |            |                                                                              |                  |                            |             |             |            |                  |  |
|                                                                       | Nama Perguruan Tinggi Cari    |                                                      |            |                                                                              |                  |                            |             |             |            |                  |  |
| #                                                                     | Kode<br>PT                    | Nama PT                                              | Jenis      | Alamat                                                                       | Telepon          | Website                    | Kode<br>Kab | Longitude   | Latitude   | Tambah           |  |
| 1                                                                     | 55010                         | Politeknik Mekatronika Sanata Dharma                 | Politeknik | PAINGAN MAGUWOHARJO DEPOK SLEMAN YOGYAKARTA                                  | 0274-<br>883037  | pmsd.ac.id                 | 5           | 12291959.95 | -866048.61 | Edit   <br>Hapus |  |
| 2                                                                     | 55009                         | Politeknik Kesehatan Permata Indonesia<br>Yogyakarta | Politeknik | Ringroad Utara No. 22 C. Gandok, Condong Catur, Depok,<br>Sleman, Yogyakarta | 0274-<br>7475694 | www.permataindonesia.ac.id | 3           | 12285675.30 | -865330.64 | Edit   <br>Hapus |  |
| 3                                                                     | 55008                         | Politeknik Kesehatan Bhakti Setya Indonesia          | Politeknik | JI Janti Gedongkuning No 336 Banguntapan Bantul                              | 0274-<br>580663  | www.poltekkes-bsi.ac.id    | 1           | 12290074.13 | -870807.21 | Edit   <br>Hapus |  |
| 4                                                                     | 55007                         | Politeknik Muhammadiyah Yogyakarta                   | Politeknik | Jalan Lingkar Selatan Tamantirto, Kasihan, Bantul, D.I.<br>Yogyakarta        | 0274-<br>387656  | www.pmy.ac.id              | 3           | 12288316.11 | -873117.88 | Edit   <br>Hapus |  |
| 5                                                                     | 55006                         | 06 Politeknik Seni Yogyakarta F                      |            | Klidon Sukoharjo Ngaglik Sleman                                              | 0274-<br>4464892 | www.poliseni.ac.id         | 5           | 12292671.89 | -859814.09 | Edit   <br>Hapus |  |
| 6                                                                     | 55002                         | Politeknik LPP Yogyakarta                            | Politeknik | Jalan LPP No 1-A                                                             | 0274-<br>555776  | www.politeknik-lpp.ac.id   | 3           | 12287926.11 | -869215.95 | Edit   <br>Hapus |  |

9. Klik salah satu, semisal klik tambah. Maka akan menampilkan field kosong yang harus diisi.untuk mengisi longitude dan latitude dengan cara menggeser marker ke arah lokasi data yang mau di masukkan, maka field longitude dan latitude akan terisi sendiri. Klik simpan jika selesai. Maka data akan di tambah ke database.

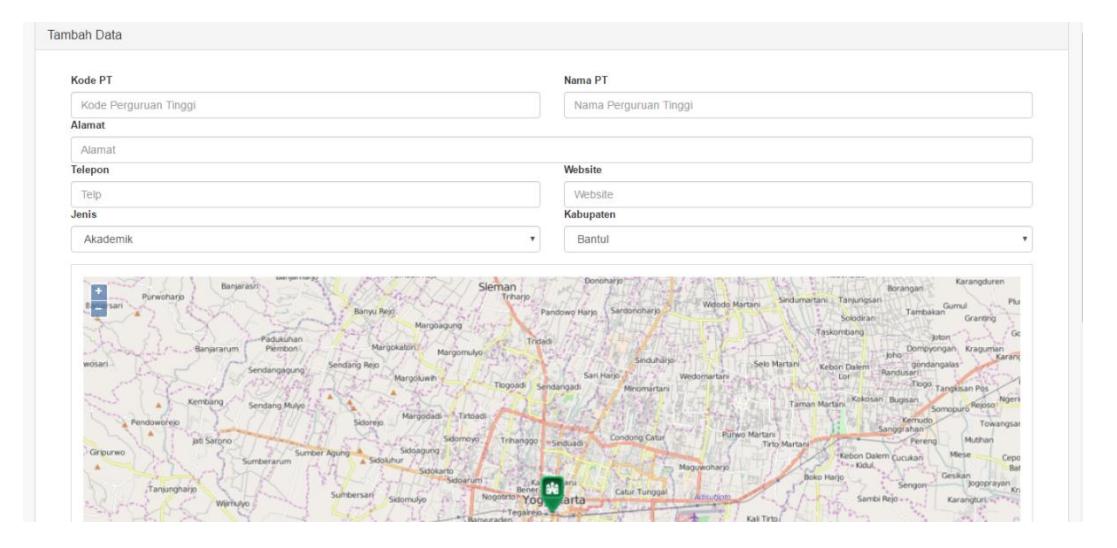